## Instructions for iLab scheduling for the KCRB Symphony – Analyzer

The KCRB Symphony analyzer has two separate linked calendars – one for CEDAR, and one for General Research. Each appointment must be linked to one of these calendars.

- 1. Log into iLab
- 2. Go to Schedule Equipment tab
- 3. Scroll down and click to expand KCRB Analyzers
- 4. Click on Symphony Analyzer KCRB to open calendar
- 5. Click Linked Calendar in the upper right corner

This allows you to see when it is blocked off on either the CEDAR or the General calendar

- 6. Double click in an open space or click and drag to select the times you want
- 7. Select the lab you would like to book under if requested, and click Next
- 8. Under Times, click the pencil if you need to edit the scheduled times, and click Save before proceeding
- 9. Under Reserve time on a linked schedule click the box next to Reserve
- **10.** Click the box next to the appropriate calendar (**CEDAR** if applicable, otherwise, **General Research**)
- 11. Under Payment information, select the alias that you want to use
- 12. Click Save Reservation